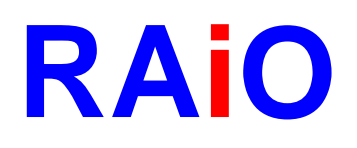

# **RA8806**

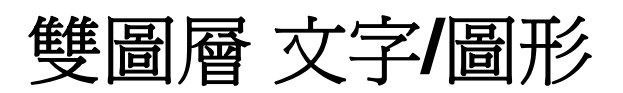

# LCD 控制器

# 常見使用問題及說明

**Preliminary Version 1.0** 

June 24, 2009

RAiO Technology Inc. ©Copyright RAiO Technology Inc. 2009

RAIO TECHNOLOGY INC.

www.raio.com.tw

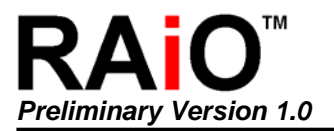

| Update History |               |                     |  |  |
|----------------|---------------|---------------------|--|--|
| Version        | Date          | Description         |  |  |
| 1.0            | June 24, 2009 | Preliminary Version |  |  |

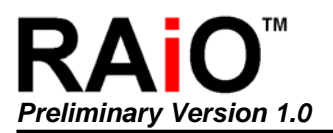

| Chapte | er Contents                             | Page |
|--------|-----------------------------------------|------|
| 1. 基本  | 本應用篇                                    | 5    |
| 1-1    | 基本介绍                                    |      |
| 1-2    | ▲ 1 / 1 / 1 / 1 / 1 / 1 / 1 / 1 / 1 / 1 |      |
| 1-3    | 使用 RA8806 無法點亮                          |      |
| 1-4    | 如何寫入文字                                  | 9    |
| 1-5    | 如何使用連續資料寫入功能                            | 9    |
| 1-6    | 如何調整 Frame Rate                         |      |
| 1-7    | 灰階模式與單色模式的 Frame Rate 設定                |      |
| 1-8    | 加強顯示品質透過對比的調整                           |      |
| 2. 消降  | 徐雪花篇                                    | 12   |
| 2-1    | 何謂雪花                                    |      |
| 2-2    |                                         |      |
| 2-3    | 使用消除雪花功能時的建議事項                          |      |
| 3. 觸打  | 空螢幕篇                                    |      |
| 3-1    | 如何使用 RA8806 內建的觸控功能控制實路                 |      |
| 3-2    | 手動模式與自動模式的差異                            |      |
| 3-3    | 如何偵測觸控事件的發生                             |      |
| 3-4    | 自動模式下的設定流程                              |      |
| 3-5    | 手動模式下的設定流程                              |      |
| 4. 灰   | 階顯示篇                                    | 19   |
| 4-1    | RA8806的灰階應用與特性                          | 19   |
| 4-2    | 320x240 灰階圖片需求的記憶體空間                    |      |
| 4-3    | 如何顯示 320x240 的灰階圖片                      |      |
| 4-4    | 如何在座標爲(5,5)的位置下顯示 240x160 的灰階圖片         |      |
| 4-5    | 在灰階模式下,如何顯示文字或符號                        |      |
| 5. 其伯  | 他常見問題                                   | 21   |
| 5-1    | 顯示的文字或圖形缺點                              |      |
| 5-2    | 顯示的文字或圖形偏移                              |      |
| 5-3    | 如何避免當機現象                                |      |
| 5-4    | 如何避免 IC 損毀                              |      |

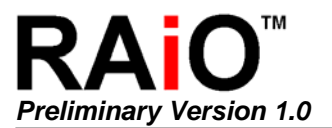

雙圖層 文字/圖形 LCD 控制器

| 5-5 | 顯示的書面有殘影或品質不佳        | 23 |
|-----|----------------------|----|
| J-J | <b>飙小时重曲行戏影戏吅具个注</b> |    |

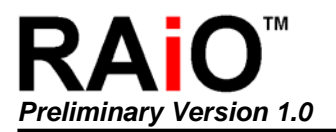

# 1. 基本應用篇

#### 1-1 基本介紹

RA8806 是一顆強大且容易使用的 STN LCD 顯示控制器,除了提供 STN LCD 顯示功能外,還內建 中英文字形檔、智慧型電阻式觸控掃瞄控制器與鍵盤掃瞄介面,使用者可以節省相當多的時間和成 本於系統硬體和軟體發展上。RA8806 系統應用方塊圖如下:

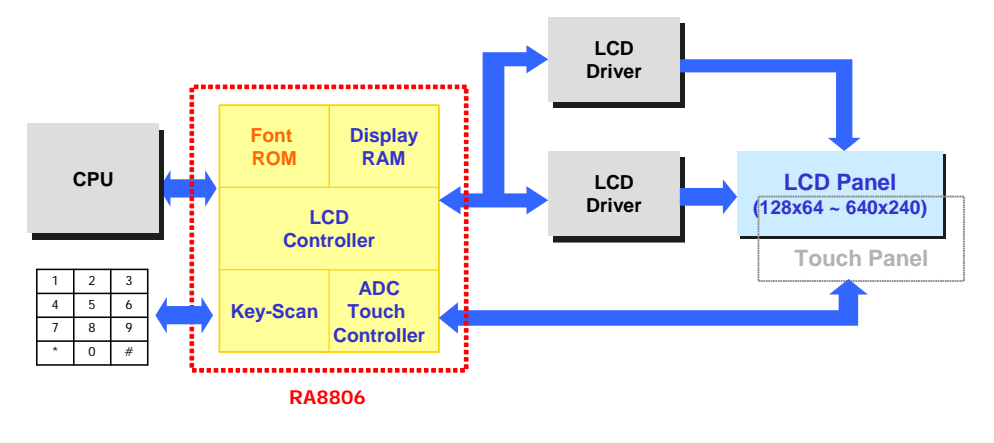

圖 1-1

基本上 RA8806 接受 MCU 送來的指令,然後將 MCU 所希望顯示的內容以資料傳輸到 LCD 驅動器 (Driver),再透過驅動器接到 STN 玻璃上顯示出文字或圖案。因此 RA8806 是界於 MCU 與 LCD 驅動器之間的控制 IC,在實際應用上有兩種模式,一種是將 RA8806 置於 LCD 模組上,做成帶控制器的 LCD 模組,如下圖:

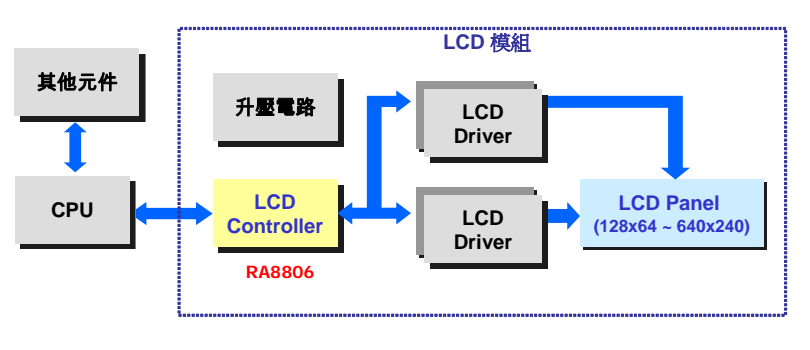

圖 1-2

另一種是將 RA8806 置於系統端,搭配各式不帶控制器的 LCD 模組,如下圖:

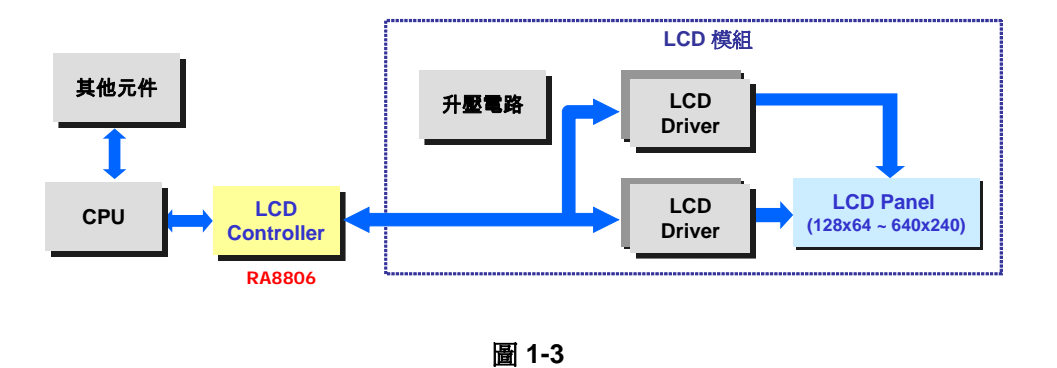

# 1-2 如何設計模組上的RA8806 電路

如果您是模組廠商,想要將RA8806 置於LCD模組上做成帶控制器的LCD模組,請先下載最新的 RA8806 規格書,您可以與瑞佑科技的代理商連系或直接由瑞佑科技的網址(<u>www.raio.com.tw</u>)得到 完整的RA8806 規格書,並且依據RA8806 各腳位的應用、參考 6-2 節對LCD驅動器之間的介面說明 及附錄A的應用電路,來準備您的模組電路圖,下面幾點是比較容易疏忽的地方:

- ◆ 3V與5V的模組在接線上略有不同,請參考規格書第6-7節。
- ◆ 當 RA8806 工作於 5V 的系統時,為了增加 VDD 的穩定性,必須在 VDD 上外加一 1µF
   和 0.1µF 的電容。如下圖或參考規格書第 6-7-3 節。

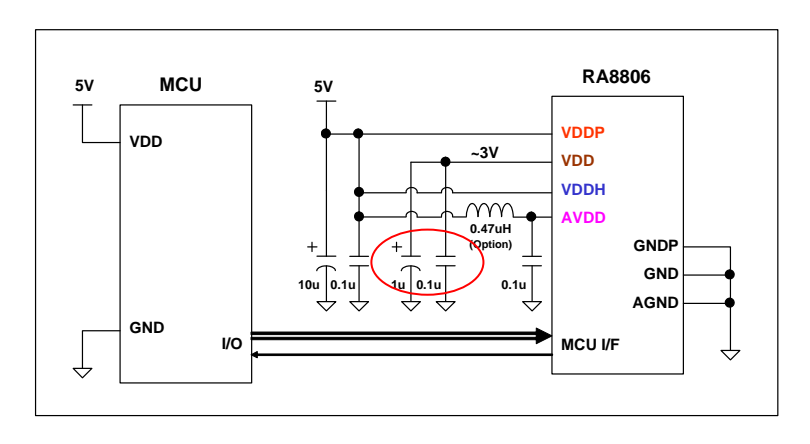

圖 1-4

◆ RA8806 的振盪電路是由外部在 XG 和 XD 兩腳間的石英振盪器和兩個電容產生,請使用 4MHz~12MHz 的石英振盪器。(雖然 RA8806 與 RA8803/8822 腳位是相容的,但 RA8803/8822 的石英振盪器是固定使用 32768Hz,與 RA8806 不同。)

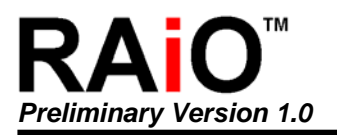

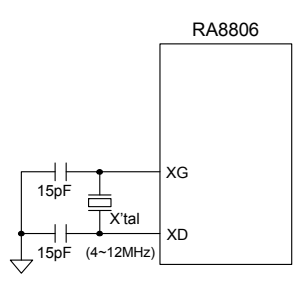

圖 1-5

- ◆ RA8806 支援 8080 和 6800 等兩種微處理機介面傳輸模式。介面的選擇決定於 IC 接腳 "MI" 的電位,當選擇 8080 來進行介面傳輸時,MI 必須連接到低電位,反之,當選擇 6800 來進行介面傳輸時,MI 必須連接到高電位。而使用者的程式必須依循硬體上的 MCU 介面傳輸模式,RA8806 才能收到 MCU 的正確指令。
- ◆ 由於您無法預知系統端客戶的 MCU 介面環境,為了減輕 MPU 與 RA8806 間的傳輸線 及使用環境的干擾,強烈建議您在 RA8806 的 ZCS1、ZRD、ZWR 端加一小電容 (50~150pF)到 GND,如下圖或規格書的圖 6-1、6-2。

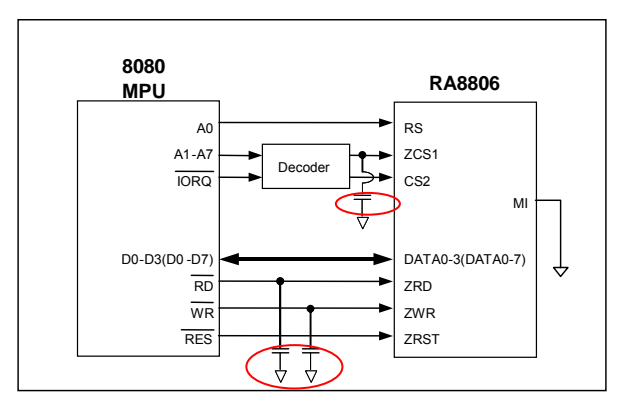

圖 1-6

◆ 使用觸控螢幕的功能除了連接 XL、XR、YU 和 YD 等四條信號線到 RA8806 外,此四 條信號線必須外加 0.01uF 電容到地,YU 也要外加一 39Kohm 提升電阻,如規格書的 圖 6-18 RA8806 觸控螢幕電路。

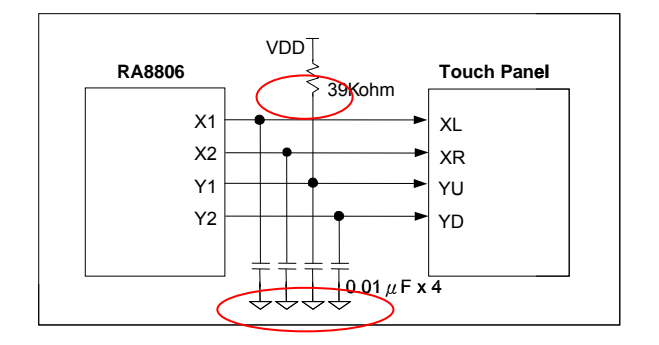

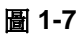

當然除了RA8806,模組設計者必須確定其他元件與電路的正確性,如升壓電路、OP分壓電路、 LCD Driver電路等等,而不論您是模組設計者或是系統端客戶,都可以參考瑞佑科技所提供的範例 程式(可直接由瑞佑科技的網址(<u>www.raio.com.tw</u>)下載,我們提供了2個為320x240的模組所寫的範 例程式壓縮檔案 RA8806\_320x240-EX1.rar 與 RA8806\_320x240-EX2.rar。

#### 1-3 使用RA8806 無法點亮

如果您是模組廠商,底下是當您使用 RA8806 無法點亮 LCD 所進行的除錯與分析流程:

- 1. 確定電源(3V 或 5V) 正確送到 RA8806、升壓電路、OP 分壓電路、LCD Driver 電路。
- 2. 確定升壓電路產生的 VLCD 及 OP 分壓電路的產生的 V0~V4 正確送到 LCD Driver。
- 3. 確定 RA8806 的振盪電路正常運作。可用示波器量測 XD、XG 兩腳是否有振盪。
- 4. 確定 RA8806 的 ZRST 於開機收到 MCU 送來的重置信號。Reset 完成後 ZRST 應維持 Hi 的準位。
- 5. 確定 MCU 與 RA8806 的硬體接線、線路定義正確。
- 6. 確定 MCU 產生的時序符合 RA8806 要求,並與 RA8806 在模組上的硬體設定一致。請參考規格書的圖 6-3、6-4。
- 7. 確定 MCU 產生的指令符合 RA8806 的流程與要求。
- 8. 確定 RA8806 給 LCD Driver 的信號(YD、FR、LP、XCK、LD[3:0]) 有正確產生。

通常 RA8806 給 LCD Driver 的信號若有產生,LCD 應會有畫面出現,若無畫面出現則可能的問題通常是升壓部份的電路,不是升壓電路沒有產生 VLCD,就是 OP 分壓電路的產生的 V0~V4 沒有正確 送到 LCD Driver。

如果您是系統端客戶,一般您拿到的模組是模組廠商測試過的,因此出現使用 RA8806 無法點亮的 原因通常是上述的 5~7 項,如果您是將 RA8806 置於系統端,而搭配模組廠商不帶控制器的 LCD 模 組,則必須參考檢查上述的 3~8 項。

## 1-4 如何寫入文字

在螢幕上寫字(Text)或秀圖(Graphic)時,其實就是在對顯示記憶體(Display Memory)寫入資料,由於 RA8806 設計的關係,使用者必須在寫入資料前,下達 CMD[B0h],然後再寫入欲顯示的資料;否則 將無法顯示。除此之外,當要寫入的資料爲文字(Text)時,必須設定暫存器[00h]的 Bit 3 為 1,否則 顯示出來的將會是圖形資料(Graphic)。例如:欲在畫面上寫英文字母A時,則程式如下所示:

LCD\_Text();// set the Register [00h] Bit3 to 1LCD\_CmdWrite(0xB0) ;// Character Code of A (Font Code) is 41h

#### 1-5 如何使用連續資料寫入功能

RA8806 具有「連續寫入資料」的功能,實際應用上,使用者只須設定好欲顯示的座標位置,下達 CMD[B0h]之後,就能連續寫入資料(文字或繪圖皆可)。例如:欲在畫面上寫英文字母 ABC 時,則程 式如下所示:

| LCD_Text();          | // set the Register [00h] Bit3 to 1 |
|----------------------|-------------------------------------|
| LCD_SetXY(5,10);     | // set address $X = 5 \cdot Y = 10$ |
| LCD_CmdWrite(0xB0);  |                                     |
| LCD_DataWrite(0x41); | // Font Code A : 41h                |
| LCD_DataWrite(0x42); | // Font Code B : 42h                |
| LCD DataWrite(0x43); | // Font Code C : 43h                |

值得注意的是,在連續寫資料的過程中,當下達其他的 CMD 時,則必須重新下達 CMD[B0h],才能 繼續寫入資料。其中,使用者最常犯的錯誤就是,在寫資料的過程中重新設定座標的位置,卻忘記 再次下達 CMD[B0h],而使得後面寫的資料無法顯示,請看以下的例子。

| ABCDE |  |  |
|-------|--|--|
| ABCDE |  |  |
|       |  |  |
|       |  |  |
|       |  |  |
|       |  |  |
|       |  |  |
|       |  |  |

圖 1-8

大家常犯錯的程式寫法如下:

以上的程式會造成"第二行的 ABCDE"部分無法顯示。此種狀況只需在設定完座標後再下達一次 CMD[B0h]即可解決。正確程式寫法如下:

#### 1-6 如何調整Frame Rate

RA8806 提供一個暫存器 ITCR,可讓使用者來調整 Frame Rate。ITCR 的內容值為「每一 Com 的 起始到開始掃瞄(Scan)中間的閒置時間」,如下圖所示:

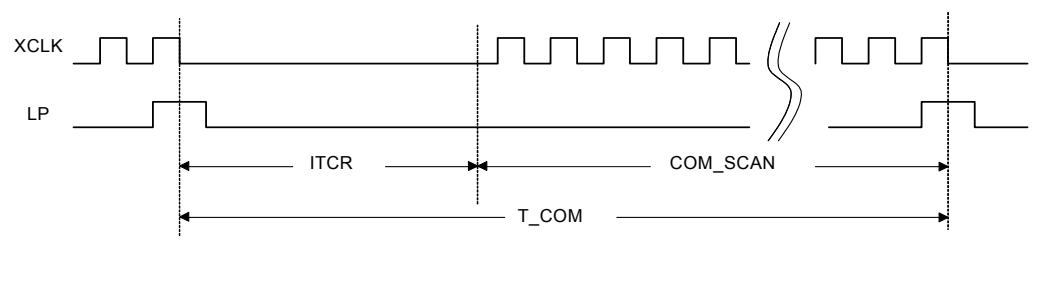

圖 1-9

使用者可藉由設定 ITCR 的內容值,進而調整顯示的 Frame Rate,兩者之間的關係公式如下: (假設 panel resolution 為 320x240, driver data bus 為 4 Bit)

Frame Rate = 
$$\frac{\text{System Freq.}}{(\text{ITCR} + 320 / 4) \times 240}$$

例如:當系統頻率為 4 MHz 時,若要調整 Frame Rate 為 70Hz,則 ITCR 為:

$$\mathsf{ITCR} = \frac{4 \times 10^6}{240 \times 70} - 80 = 158$$

#### 1-7 灰階模式與單色模式的Frame Rate設定

為達到最佳的顯示,建議 Frame Rate 調整為 120Hz~140Hz,若調整 Frame Rate 為 70Hz,畫面將會出現閃爍的現象。

#### 1-8 加強顯示品質透過對比的調整

會發生此一狀況,通常與 Frame Rate 有關,若為一般顯示(非四灰階顯示)時,當 Frame Rate 大於 90Hz 以上,顯示品質將會愈來愈差,因此發生類似問題時,必須調整 Frame Rate 在 70Hz~80Hz 之間為宜。關於在不同系統頻率下 Frame Rate 調整,使用者可自行參考規格書中之附錄 B。

# 2. 消除雪花篇

#### 2-1 何謂雪花

所謂「雪花」就是當 RA8806 內部的邏輯電路在執行掃瞄任務時,若在同時 MPU 對 RA8806DDRAM 做資料的存取,顯示幕的掃瞄資料將被干擾造成錯誤,會在顯示幕上顯示多餘的雜點。RA8806內建一個「消除雪花功能」,使用此一功能需將暫存器 MISC(REG[01h])的 Bit 7 設定 為1。

#### 2-2 消除雪花功能的限制

- ◆ 在文字模式和自動清除螢幕畫面模式下無法使用「消除雪花功能」,反之,RA8806 只能在圖形
   模式下才可使用「消除雪花功能」。
- ◆ 所謂「自動清除螢幕畫面模式」即是將要塡的資料(如果是要清除螢幕畫面則是塡 0x00)存到暫存 器 PNTR(REG[E0h]),並啓動該功能,由硬體自動將畫面資料清除。
- ◆ 因此,當切換文字/圖形的顯示模式時,需注意「消除雪花功能」是否開啓,因爲這將導致顯示 上的問題。

# 2-3 使用消除雪花功能時的建議事項

如此,可將「消除雪花功能」發揮到極致,以確保顯示品質。

- ◆ 當開啓文字模式時,請關閉「消除雪花功能」。
- ◆ 當開啓圖形模式時,請開啓「消除雪花功能」。
- ◆ 在啓動自動清除螢幕畫面模式之前,請關閉「消除雪花功能」,等清除螢幕畫面結束後,再開啓
   「消除雪花功能」。

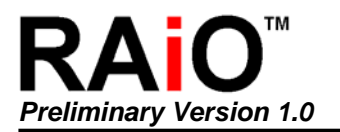

# 3. 觸控螢幕篇

#### 3-1 如何使用RA8806 內建的觸控功能控制電路

◆ 硬體控制方面:

對使用者而言,應用觸控螢幕功能只需連接 XL、XR、YU 和 YD 等四條信號線到 RA8806 即 可。另外,為提高信號輸出的穩定度,建議在每條信號線上各接 0.01µF 電容器到地。如下圖所 示。

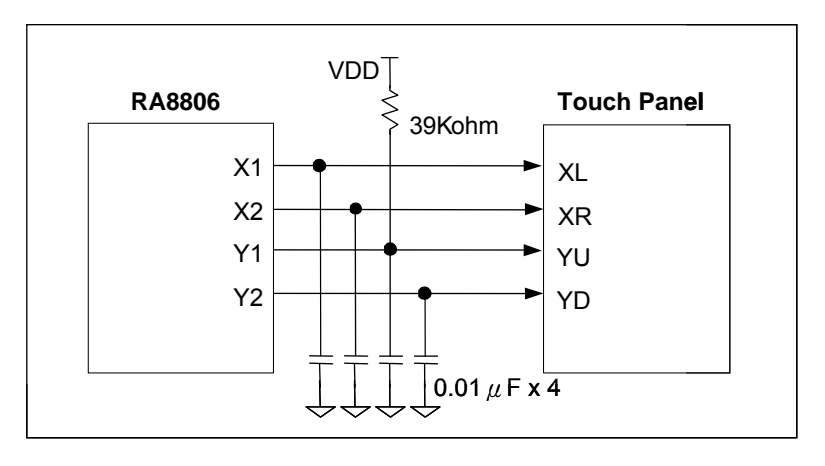

圖 3-1

◆ 軟體控制方面:

首先必須設定暫存器 TPCR1 的 Bit 7 來致能觸控螢幕功能,其次使用者可依據本身的需要來選擇「手動操作模式」或「自動操作模式」。相關暫存器定義如下:

| Reg.  | Bit_Num                                          | Description                                     | Reference |  |
|-------|--------------------------------------------------|-------------------------------------------------|-----------|--|
| TPCR1 | Bit 7                                            | Enable Touch Panel function                     | REG[C0h]  |  |
| трора | Bit 7                                            | "Auto-Mode" or "Manual Mode" selection bit      |           |  |
| TPGRZ | Bit 1~0                                          | Mode selection for TP manual mode               | REG[C4II] |  |
| INTR  | Bit 4 Touch Panel Hardware Interrupt enable bit. |                                                 |           |  |
|       | D# 2                                             | Touch event detect bit                          |           |  |
|       | ΒΙΙ Ο                                            | ( use in Manual Mode only).                     | REGIOFII  |  |
|       | Bit 0                                            | Touch Panel Detect Status bit                   |           |  |
| TPXR  | Bit 7~0                                          | Touch Panel X Data Bit [9:2] (Segment)          | REG[C1h]  |  |
| TPYR  | Bit 7~0                                          | Touch Panel Y Data Bit [9:2] (Common)           | REG[C2h]  |  |
|       | Bit 3~2                                          | Bit 3~2 Touch Panel Y Data Bit [1:0] ∘ (Common) |           |  |
| IPZR  | Bit 1~0                                          | Touch Panel X Data Bit [1:0]  · (Segment)       | REG[C3N]  |  |

| 表 | 3-1 |
|---|-----|
|---|-----|

#### 3-2 手動模式與自動模式的差異

- ◆ 所謂「手動操作模式」是指從「偵測觸控事件」到「栓鎖 X data 與 Y data」以及「讀出 XY 座 標值」的整個過程,都是由程式設計師以手動操作方式來完成。
- ◆ 相對地,當使用「自動操作模式」時,一旦致能觸控螢幕功能之後,使用者無須做任何事,直到 觸控事件(touch event)發生後,便可逕自將 XY 座標値讀出。
- ◆「自動操作模式」的優點在於簡單、易於操作,而「手動操作模式」是保留給使用者相當大的設計彈性。

#### 3-3 如何偵測觸控事件的發生

使用者可透過「外部中斷」或「輪詢(polling)觸控狀態」的方式來偵測觸控事件的發生,說明如下:

(一) 透過外部中斷偵測:

- 1. 硬體方面,必須將 RA8806 的中斷信號(INT)輸出腳接到 MCU 的中斷輸入端。
- 軟體方面,須致能觸控螢幕硬體中斷位元(Touch Panel INT Mask Bit, REG[0Fh]的 Bit 4), 以偵測觸控事件的發生。
- 3. 當偵測到觸控事件發生時, RA8806 將發出中斷信號通知 MCU
- 4. 而程式亦將跳至中斷服務程式(Interrupt service routine, ISR)
- 5. 執行對應的功能。

(二)透過輪詢的方式來偵測觸控狀態:

- 所謂「輪詢」就是不斷檢查暫存器 INTR 中的觸控事件之狀態位元(Bit 0),來偵測是否有觸 控事件發生。
- 當偵測到觸控事件發生時,此一位將被設定為"1",待讀出 XY 座標値、處理完對應功能後, 使用者需將它清除為0,以便能偵測下一次觸控事件的發生。

## 3-4 自動模式下的設定流程

(一)使用「自動操作模式」時,需設定的參數如下表(標示\*號的必須設定的參數,其餘視狀況而定):

| Reg.  | Bit_Num | Description                                | RegNum   |   |
|-------|---------|--------------------------------------------|----------|---|
| TPCR1 | Bit 7   | Enable Touch Panel function                |          | * |
|       | Bit 6~4 | Touch scan sampling time adjust bit        | REG[C0h] | * |
|       | Bit 2~0 | Touch scan frequency conversion speed bit  |          | * |
| TPCR2 | Bit 7   | "Auto Mode" or "Manual Mode" selection bit | REG[C4h] | * |
| INTR  | Bit 4   | Touch Panel Hardware Interrupt bit         |          |   |
|       | Bit 0   | Touch Panel Detect Status bit              |          |   |

(注)詳細定義說明請參考 Data Sheet 第 18、27、28 頁。

在上表中,暫存器 TPCR1(REG[C0h])中的「觸控掃瞄取樣時間」與「觸控掃瞄頻率轉換速度」 兩項參數的設定具有一定的規則,爲提升 ADC 輸出座標值的穩定度,建議內容值如下表:

| System<br>CLK | ADC<br>Conversion<br>Clock Control<br>REG[C0][2:0] | Conversion<br>Frequency<br>(KHz) | Touch scan<br>Sampling wait<br>time<br>REG[C0][6:4] | Sampling<br>wait time | REG[C0]<br>Suggested<br>data |
|---------------|----------------------------------------------------|----------------------------------|-----------------------------------------------------|-----------------------|------------------------------|
|               | 000                                                | 1000                             | 000                                                 | 50                    | <b>0x80</b>                  |
| 4 MHz         | 001                                                | 500                              | 000                                                 | 50                    | <b>0x81</b>                  |
|               | 010                                                | 250                              | 000                                                 | 50                    | <b>0x82</b>                  |
|               | 000                                                | 1500                             | 000                                                 | 50                    | <b>0x80</b>                  |
|               | 001                                                | 750                              | 000                                                 | 50                    | <b>0x81</b>                  |
| 6 MHz         | 010                                                | 375                              | 000                                                 | 50                    | <b>0x82</b>                  |
|               | 011                                                | 188                              | 001                                                 | 100                   | <b>0x93</b>                  |
|               | 100                                                | 94                               | 010                                                 | 200                   | <b>0xA4</b>                  |
| 8 MHz         | 000                                                | 2000                             | 000                                                 | 50                    | <b>0x80</b>                  |
|               | 001                                                | 1000                             | 000                                                 | 50                    | <b>0x81</b>                  |
|               | 010                                                | 500                              | 000                                                 | 50                    | <b>0x82</b>                  |
|               | 011                                                | 250                              | 001                                                 | 50                    | <b>0x83</b>                  |
|               | 100                                                | 125                              | 010                                                 | 100                   | <b>0x94</b>                  |
|               | 000                                                | 2500                             | 000                                                 | 50                    | <b>0x80</b>                  |
|               | 001                                                | 1250                             | 000                                                 | 50                    | <b>0x81</b>                  |
| 10 MHz        | 010                                                | 625                              | 000                                                 | 50                    | <b>0x82</b>                  |
|               | 011                                                | 313                              | 001                                                 | 50                    | <b>0x83</b>                  |
|               | 100                                                | 156                              | 010                                                 | 100                   | <b>0x94</b>                  |
|               | 000                                                | 3000                             | 000                                                 | 50                    | <b>0x80</b>                  |
|               | 001                                                | 1500                             | 000                                                 | 50                    | <b>0x81</b>                  |
| 12 MHz        | 010                                                | 750                              | 000                                                 | 50                    | <b>0x82</b>                  |
|               | 011                                                | 375                              | 001                                                 | 50                    | <b>0x83</b>                  |
|               | 100                                                | 188                              | 010                                                 | 100                   | 0x94                         |

表 3-3

(注)值得注意的是,在不同觸控螢幕模組或觸摸狀態不明確(ex:輕碰)的情況下,上述建議值並不 能完全保證 ADC 輸出的穩定性,這部分尙需使用者在軟體程式方面予以強化。 (二)主要區分為三大執行步驟:

- (1) 設定相關參數(包括選擇「自動模式」、「致能觸控螢幕功能」、「觸控掃瞄取樣時間」、 「觸控掃瞄頻率轉換速度」以及其他設定)。
- (2) 偵測觸控事件(包括「外部中斷」與「輪詢」兩種方式,請參考本篇問題 3-3 之說明)。
- (3) 讀取 XY 座標値(各有 10 Bit,分別存放在 REG[C1h]、[C2h]和 [C1h],請參考本篇問題 3-1
   之說明)。

以下爲自動模式使用「外部中斷」的方式來實現的流程圖:

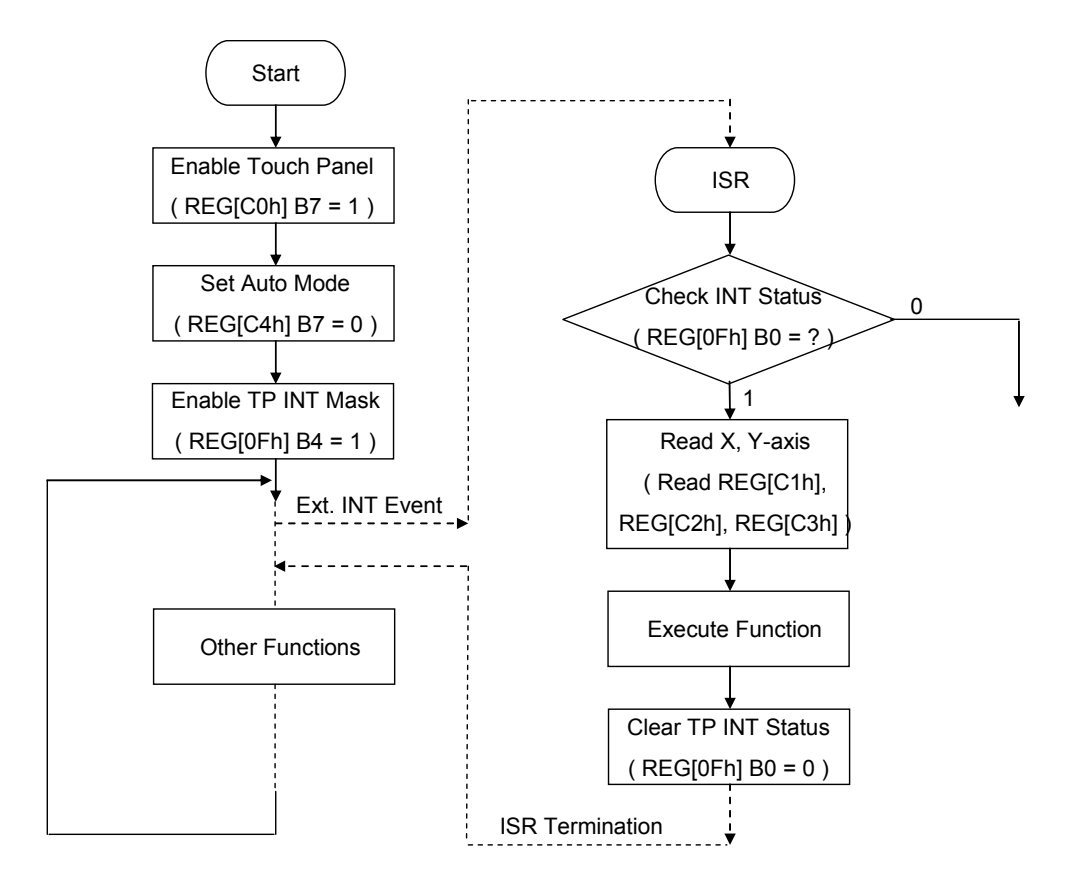

圖 3-2

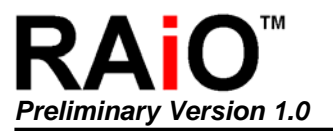

### 3-5 手動模式下的設定流程

(一)當使用「手動操作模式」時,需設定的參數如下表(標示\*號的必須設定的參數,其餘則視狀況 而定):

| Reg.                                                                                    | Bit_Num                    | Description                                  | Reference |   |
|-----------------------------------------------------------------------------------------|----------------------------|----------------------------------------------|-----------|---|
|                                                                                         | Bit 7                      | Enable Touch Panel function                  |           | * |
| TPCR1                                                                                   | Bit 6~4                    | Touch scan sampling time adjust bit          | REG[C0h]  |   |
|                                                                                         | Bit 2~0                    | Touch scan frequency conversion speed bit    |           |   |
| TPCR2                                                                                   | Bit 7                      | TP Manual mode enable                        |           | * |
|                                                                                         | Bit 1~0                    | Mode selection for TP manual mode            | REG[C41]  | * |
| INTR Bit 4 Touch Panel In<br>Bit 3 Touch Panel D<br>mode only).<br>Bit 0 Touch Panel De | Touch Panel Interrupt Mask |                                              |           |   |
|                                                                                         | Dit 2                      | Touch Panel Detect Status bit (use in manual | DECIDEN   |   |
|                                                                                         | DILO                       | mode only).                                  |           |   |
|                                                                                         | Bit 0                      | Touch Panel Detect status bit                |           |   |

#### 表 3-4

(注)詳細定義說明請參考 Data Sheet 第 18、27、28 頁。

- (二)以「輪詢」方式偵測為例,手動模式計有以下六項步驟:
  - (1) 設定相關參數(包括選擇「手動模式」、「致能觸控螢幕功能」以及其他設定)。
  - (2) 設定手動模式程式為「等待觸控事件」(設定 REG[C4h][1:0] = 01)。
  - (3) 檢查觸控是否為有效事件(不斷檢查 REG[0Fh]之 Bit 3 達一定次數皆相同, 視為有效事件)。 設定手動模式程式為「栓鎖 X data」(亦即設定暫存器 TPCR2[1:0]為 10b),並等待足夠長的時間。(注)
  - (4) 設定手動模式程式為「栓鎖Y data」(亦即設定暫存器 TPCR2[1:0]為 11b),並等待足夠長的時間。(注)
  - (5) 讀取 XY 座標値(各有 10 Bit,分別存放在 REG[C1h]、[C2h]和[C1h],請參考本篇問題一之 說明)。
  - (注)建議等待時間至少為 50 個 ADC Clock 時間長度,至於 ADC Clock 轉換速度則視 REG[C0h] [2:0]而定。假設系統頻率為 4MHz,在 REG[C0h] [2:0] 的不同設定下,建議等 待時間如下表:

| REG[C0h][2:0] | ADC clock<br>conversion<br>speed | ADC clock<br>cycle | suggested wait<br>time<br>( 50 ADC Clock ) |
|---------------|----------------------------------|--------------------|--------------------------------------------|
| 000           | 1 MHz                            | 1 µs               | 50 µs                                      |
| 001           | 500 KHz                          | 2 µs               | 100 µs                                     |
| 010           | 250 KHz                          | 4 µs               | 200 µs                                     |
| 011           | 125 KHz                          | 8 µs               | 400 µs                                     |

以下為手動模式使用「輪詢」的方式來實現的流程圖:

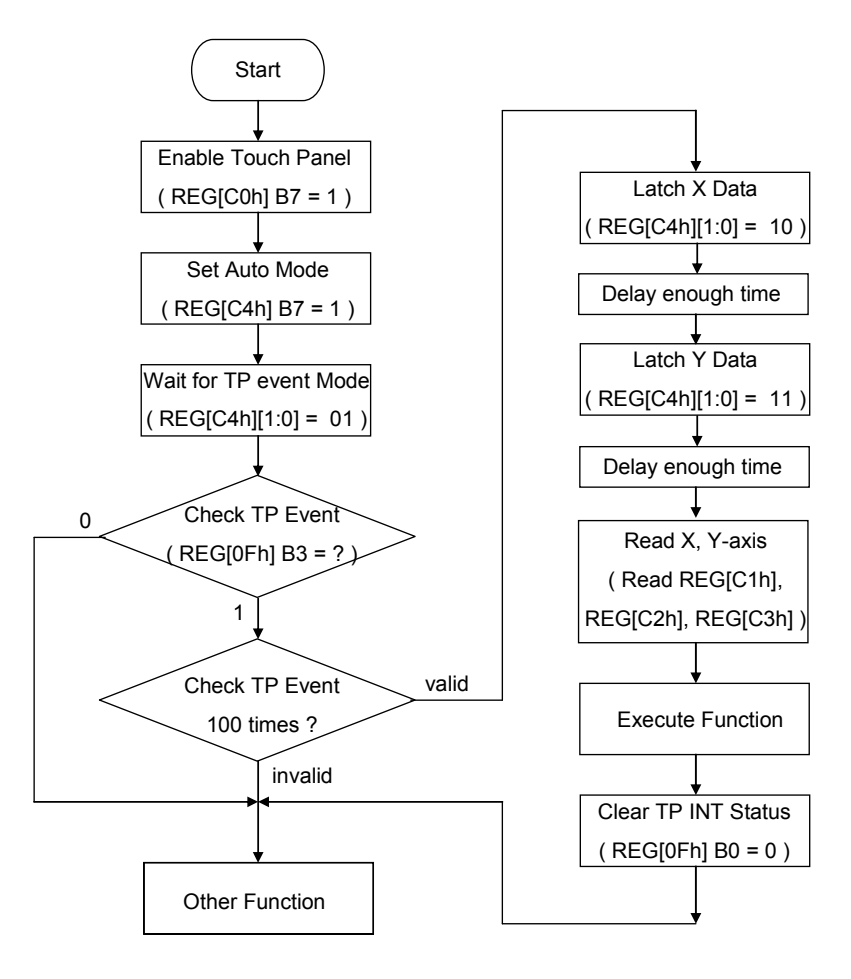

圖 3-3

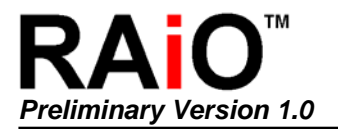

# 4. 灰階顯示篇

#### 4-1 RA8806 的灰階應用與特性

- ◆ RA8806的灰階模式共支援四階(level)顯示。
- ◆ 僅需將暫存器 MAMR (REG[12h])的 Bit 6~4 設定為 000 即可進行灰階顯示。
- ◆ 灰階模式同時支援圖形顯示和文字顯示的功能,其中文字顯示的功能請參考問題 4-5。

#### 4-2 320x240 灰階圖片需求的記憶體空間

在灰階模式下,由於每一顯示位元需要記憶體中的二個位來儲存。因此,一張 320x240 的灰階圖, 則需要:

320 x 240 x <u>2</u> = 153600 bits = 19200 bytes (about 19K bytes)

#### 4-3 如何顯示 320x240 的灰階圖片

將灰階圖形的資料依序從座標位置(0,0)寫入到顯示記憶體即可。範例程式如下所示:

```
LCD_GrayScale_Mode() ; // enable gray scale function

LCD_SetXY(0,0) ; // set coordinate at X = 0 · Y = 0

LCD_CmdWrite(0xB0) ; // memory write command

for(i = 0 ; i < 19200 ; i ++) // write data 19200 bytes

{

LCD_DataWrite(320x240_Gray_pic[ i ]) ;

}
```

# 4-4 如何在座標為(5,5)的位置下顯示 240x160 的灰階圖片

當工作視窗設定為 320x240 時,則需使用雙迴圈(Double Loop)的方式將 160 列,每列 60 位元組 (240×2 ÷8) 的資料依序寫入到顯示記憶體中。由於無法自動換行,因此需在每列開始寫入資料之 前,重新給予座標位置。範例程式如下所示:

# 4-5 在灰階模式下,如何顯示文字或符號

瑞佑在這一方面提供兩組程式供客戶參考使用,分別是旋轉畫面 90 度的應用和正常(不旋轉)畫面 的應用。客戶只需在呼叫此一程式時,輸入相關參數,即可在灰階模式下顯示中文字。關於程式中 的輸入參數,說明如下:

- ◆ XX: 欲顯示文字的 X 座標值, data length 8 bits.資料長度為 8 位元。
- ◆ YY: 欲顯示文字的 Y 座標值, data length 8 bits.資料長度為 8 位元。
- ◆ \*ptr:文字字串的指標位址, data length 8 bits.資料長度為 8 位元。
- ◆ gray\_level:定義文字本身之灰階。
- ◆ font\_inverse: 為字型反白的功能。

另外,在使用此一程式之前,必須:

- ◆ 將顯示模式切換為「灰階顯示」。
- ◆ 若要進行旋轉畫面 90 度的應用顯示,亦須將 REG[10h]之 Bit 3 設定為 1。

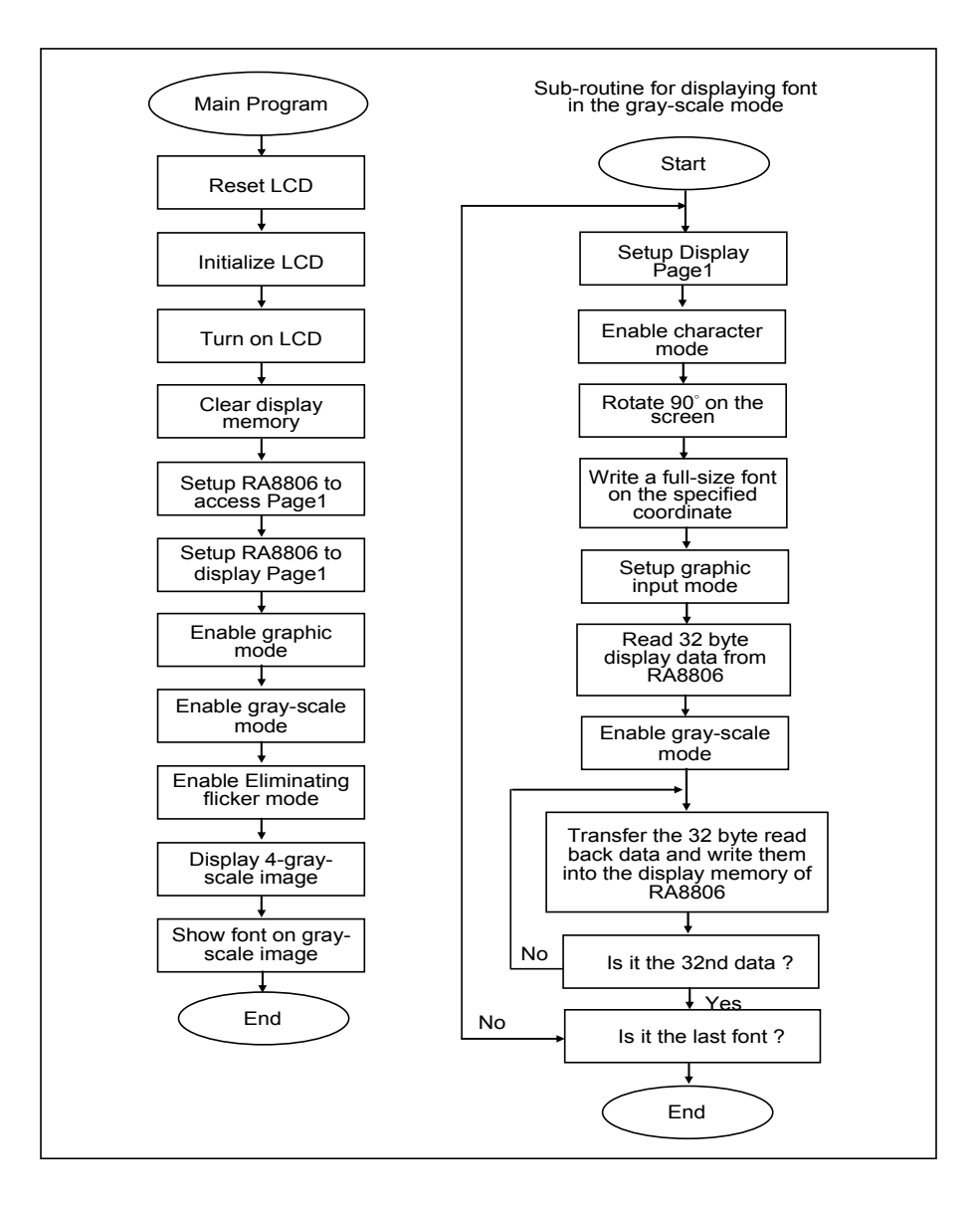

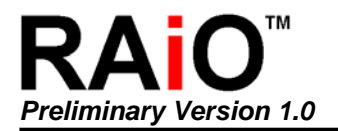

# 5. 其他常見問題

#### 5-1 顯示的文字或圖形缺點

可能的原因有 2:

- RA8806 的 DC to DC 不穩定→ 內部 RA8806 工作於 5V(VDDP=5V), VDD 應接一大於 1uF 的電容到地(GND)。請參考規格書第 6-7-3 節。
- MCU 傳遞資料過快導致 RA8806 的處理速度跟不上→ 請在程式加上延時(Delay) ,或以 Check "Busy" 方式確定 RA8806 已經處理完上一筆資料。

#### 5-2 顯示的文字或圖形偏移

可能的原因有 4:

1. RA8806 設定的顯示視窗(Display Window、工作視窗(Active Window)大小與實際 LCD 解析度(Resolution)不同。下表列出幾種較為大家所常用的 LCD 模組及其相關暫存器設定。

| Panel<br>Resolution | Segment | Common | REG[21h]<br>DWWR | REG[31h]<br>DWHR |
|---------------------|---------|--------|------------------|------------------|
| 160*80              | 160     | 80     | 13h              | 4Fh              |
| 160*128             | 160     | 128    | 13h              | 7Fh              |
| 160*160             | 160     | 160    | 13h              | 9Fh              |
| 240*64              | 240     | 64     | 1Dh              | 3Fh              |
| 240*128             | 240     | 128    | 1Dh              | 7Fh              |
| 240*160             | 240     | 160    | 1Dh              | 9Fh              |
| 320*240             | 320     | 240    | 27h              | EFh              |

表 5-1

- MCU 傳遞資料過快導致 RA8806 的處理速度跟不上→ 請在程式加上延時(Delay),或以 Check "Busy" 方式確定 RA8806 已經處理完上一筆資料。
- MCU 產生的時序不符合 RA8806 要求→ 避免 Set-up time 或 Hold Time 不足,請參考規格 書的圖 6-3、6-4。
- 4. 系統環境不佳、雜訊干擾過大、或模組與系統連接線過長,都有可能造成此現象→ 雖然 RA8806 在 MCU 介面輸入端採用 Schmitt Trigger 電路避免雜訊干擾,但是過大的雜訊干擾 仍會造成 RA8806 可能的誤動作。為了減輕 MPU 與 RA8806 間的傳輸線及使用環境的干 擾,可以在 RA8806 的 ZCS1、ZRD、ZWR 端加一小電容(50~150pF)到 GND,若是系統 (MCU) 信號過弱或負載(Loading)太大,可以在 RA8806 的 ZCS1、ZRD、ZWR 及 DATA[7:0] 端加(1K~4.7Kohm) 提升電阻。

#### 5-3 如何避免當機現象

可能的原因為系統環境不佳、雜訊干擾過大都有可能造成此現象→請參考上一節(5-2節)的第4點說明。另外避免模組與系統連接線過長。

#### 5-4 如何避免IC損毀

RA8806 的 ESD 高達 +/-8KV, 遠超過工業級 4KV 的要求, 但對於使用在特殊的、惡劣的系統環境仍必須留意 PCB 佈局及加入保護元件, 避免造成此損毀現象。

同時過高的瞬間電源突波或超過規格電壓(5.5V)時間過長也會造成損毀現象→可在模組的 VDD 與 GND 間加一大電容(470uF)或突波吸收器,避免 IC 或 LCD 模組損毀。

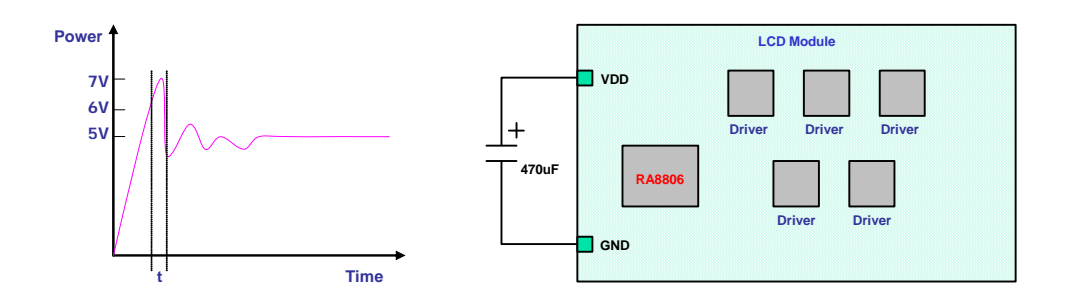

圖 5-1

另一種會造成 IC 損毀是因為 EOS(Electrically Over Stress)的原故,最好的避免方法是减短系統與 模組端的 Cable 長度,或是串上 2000hm~1Kohm 電阻:

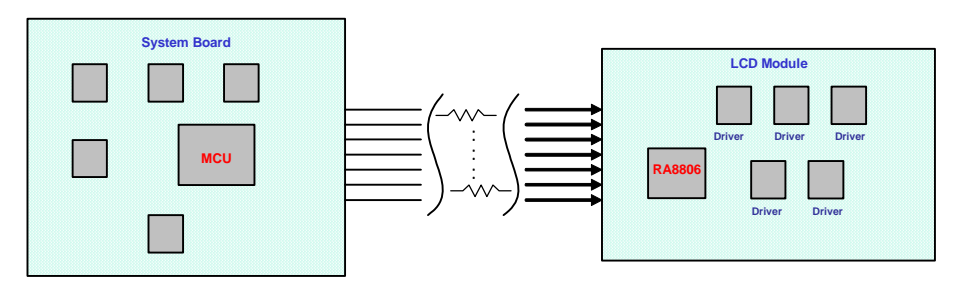

圖 5-2

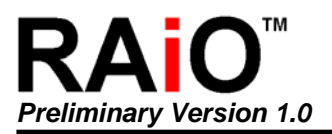

#### 5-5 顯示的畫面有殘影或品質不佳

可能的原因有 4:

- 1. 液晶的品質或偏光片不佳。
- 2. 升壓(VLCD)不足或驅動力不夠。
- 3. V0~V4 的分壓不正確。
- RA8806的 Frame Rate 設定太高。請參考規格書附錄 B 的 Frame Rate 設定對照表,依據 使用的規格如解析度(Resolution)、RA8806 Clock 來設定暫存器 REG[90h] - ITCR。Frame Rate 太高會導致驅動 IC(Driver) 耗電大,進而可能影響升壓(VLCD)造成驅動力不夠。